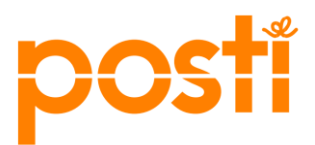

13.8.2024 Julkinen – Public

## OmaPosti Pro API-avaimen luontiohje Postin sopimusasiakkaille

Tässä ohjeessa on kerrottu, kuinka Postin sopimusasiakas voi aktivoida OmaPosti Pro API integraation. API-avainten luonti suoritetaan itsepalveluna OmaPosti Pron Integraatiot-sivulla. Näin vältytään salaisen API-avaimen lähettämiseltä sähköpostin välityksellä.

API-avain pitää luoda pääkäyttäjänä, jolle on yhdistetty OmaPosti Pron käyttäjäasetuksissa lähetyksissä käytettävä logistiikan sopimusnumero. Luodulla API-avaimella voi siis tehdä uusia lähetystilauksia vain kyseisille sopimusnumeroille.

Jos tilinne pääkäyttäjä ei näe **Integraatiot**-sivua, voi hän lisätä itselleen puuttuvan käyttöoikeuden. Katso *Lisäohjeet*-kohdasta, miten käyttäjän oikeuksia voi päivittää ja miten tarkistetaan käyttäjään yhdistetyt logistiikan sopimusnumerot.

1. Kirjaudu pääkäyttäjänä sisään OmaPosti Prohon sivulta https://www.posti.fi/fi/yrityksille/paketit-ja-logistiikka/tyokalut-ja-rajapinnat/omapostipro klikkaamalla "Avaa OmaPosti Pro" nappia

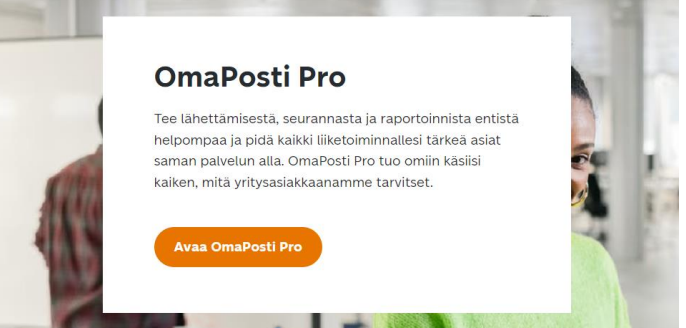

2. Kirjaudu sisään Posti-tilisi sähköpostilla

## Postin verkkopalvelut

|    | Sähköpostiosoite: |
|----|-------------------|
| A  | Salasana:         |
| Ki | rjaudu            |
|    | SIGINTITUNNUKSET  |

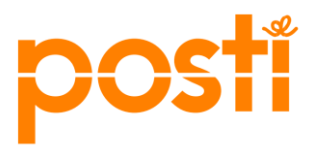

13.8.2024 Julkinen – Public

3. Kun olet kirjautunut OmaPosti Pro järjestelmään, klikkaa vasemman puolen menusta "Integraatiot" sivulinkkiä.

| C             | oma      | Posti Pro               |                                                                                         |                                                    |
|---------------|----------|-------------------------|-----------------------------------------------------------------------------------------|----------------------------------------------------|
|               | A        | Koti                    | Uusi lähetvs                                                                            |                                                    |
|               | ŵ,       | Lähetä 🔨                |                                                                                         |                                                    |
|               |          | Uusi lähetys            | Luo lähetys ja tulosta kuljetusasiakirjat täs<br>autamme sinua valitsemaan parhaan lähe | isä. Täytä ensin lähetyksen tiedot –<br>etystavan. |
|               |          | Osoitekirja             |                                                                                         |                                                    |
|               |          | Suosikit                |                                                                                         |                                                    |
|               |          | Nouto                   | Valitse suosikkilahetys                                                                 | Tyhjennä lomake 🗙                                  |
|               | ¢        | Seuranta                | Q Hae suosikkilähetystä                                                                 | ×                                                  |
|               | di       | Raportit                |                                                                                         |                                                    |
| $\rightarrow$ | •        | Integraatiot            | Lähettäjä *                                                                             | Aseta oletusvalinta                                |
|               | <u>.</u> | Käyttäjien hallinta 🛛 🔨 | Q Lähettäjän nimi *                                                                     | ×                                                  |
|               |          | Käyttäjät               |                                                                                         |                                                    |
|               |          | Organisaatiot           | Vectoopettois *                                                                         |                                                    |
|               | â        | Yritystili              | vastaanottaja Ase                                                                       | eta vastaanottajatyypin oletusvalinta              |

4. Klikkaa "Tutustu ja aloita migraatio" nappia Integraatiot-sivulla.

| Integraatiot                                         |
|------------------------------------------------------|
| Aloita migraatio                                     |
| Ŵ                                                    |
| <b>OmaPosti Pro API</b><br>Postin lähettämispalvelut |
| Tutustu ja aloita migraatio →                        |

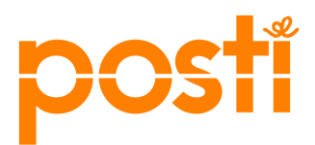

13.8.2024 Julkinen – Public

5. Klikkaa "Luo uusi API-avain" nappia.

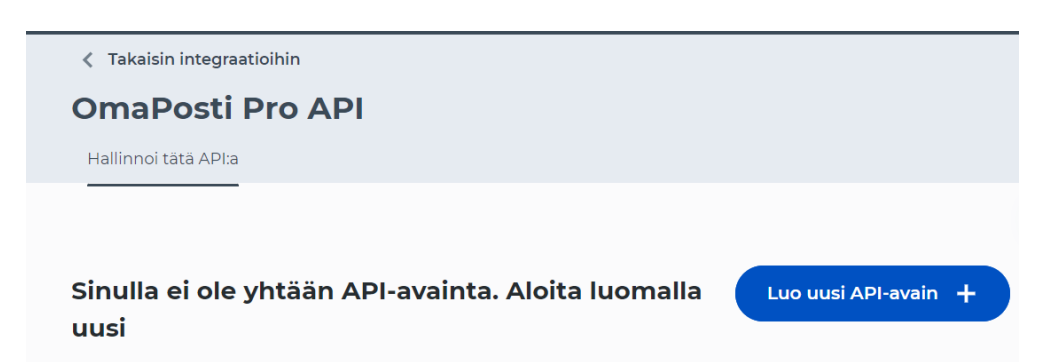

6. Kirjoita lyhyt kuvaus uudella API-avaimelle ja klikkaa "Luo avain" nappia.

| Luo uusi API-avain              | ×  |
|---------------------------------|----|
| Tila<br>Käytössä                | ~  |
| Kuvaus*<br>Uusi API integraatio |    |
| Luonut                          |    |
| Peruuta Luo ava                 | in |

7. Uusi API-avain on nyt luotu ja sen voi kopioida tietokoneen leikepöydälle "Kopioi API-avain" nappia.

![](_page_2_Picture_8.jpeg)

![](_page_3_Picture_0.jpeg)

13.8.2024 Julkinen – Public

8. API-avaimen voi kopioida leikepöydälle myös klikkaamalla API-avainta "Nykyiset API-avaimet" listalta.

![](_page_3_Picture_4.jpeg)

### Lisäohjeet

#### Miten tarkistetaan käyttäjän oikeudet ja linkitetyt logistiikan sopimusnumerot?

- Avaa "Käyttäjät" sivu ja etsi käyttäjä, joka luo API-avaimen ja klikkaa tätä riviä.

![](_page_3_Picture_8.jpeg)

![](_page_4_Picture_0.jpeg)

OmaPosti Pro API-avaimen luonti

13.8.2024 Julkinen – Public

- Tämä avaa "Käyttäjän tiedot" sivun. Avaa käyttäjätiedot klikkaamalla nuolta sen organisaation kohdalta, mille API-avain luodaan.

# Käyttäjän tiedot

| Etunimi<br><b>FirstName</b>                        |           | <sup>Sukunimi</sup><br>LastName |              |   |
|----------------------------------------------------|-----------|---------------------------------|--------------|---|
| Sähköposti (käyttäjänimi)<br>main.user@example.com |           | Puhelin                         |              |   |
| Organisaatiot                                      |           |                                 | $\mathbf{X}$ |   |
| Example Oy (FI12345678)                            | 🖍 Muokkaa |                                 | 7            | Ô |

 Siirry Käyttäjätiedot-sivun loppuun ja tarkasta käyttäjään yhdistetyt sopimusnumerot. (Logistiikan sopimustunnukset ovat paketti- ja kirjelähetyksille ja Rahdin kuljetustunnukset ovat rahtilähetyksille)

| Asiakasnumerot               |  |  |
|------------------------------|--|--|
| Logistiikan sopimustunnukset |  |  |
| 654321 Example Oy            |  |  |
| Rahdin kuljetustunnukset     |  |  |
| 876543 Example Oy            |  |  |
|                              |  |  |

 Jos sopimusnumero puuttuu käyttäjältä tai käyttäjä ei näe Integraatiot-sivua OmaPosti Prossa, voi käyttäjien asetuksia muokata klikkaamalla "Muokkaa" linkkiä käyttäjän organisaation rivillä.

![](_page_5_Picture_0.jpeg)

#### OmaPosti Pro API-avaimen luonti

13.8.2024 Julkinen – Public

| Käyttäjän tiedot                                   |           |                             |   |   |
|----------------------------------------------------|-----------|-----------------------------|---|---|
| Etunimi<br><b>FirstName</b>                        |           | Sukunimi<br><b>LastName</b> |   |   |
| Sähköposti (käyttäjänimi)<br>main.user@example.com |           | Puhelin                     |   |   |
| Organisaatiot                                      | Z         |                             |   |   |
| Example Oy (FI12345678)                            | 🖍 Muokkaa |                             | ~ | Ô |

- Ensimmäisellä sivulla on kohta "Käyttöoikeudet / OmaPosti Pro", missä on rivi "Hallinnoi integraatioita". Jos valintalaatikkoa ei ole ruksittu, lisää siihen ruksi. Tämä lisää käyttäjälle oikeuden nähdä Integraatiot-sivun.

| Sulje | × |
|-------|---|
|-------|---|

| Exmple Oy (FI12345678)                                              | ⊘        |
|---------------------------------------------------------------------|----------|
| amain.user@example.com                                              |          |
|                                                                     |          |
|                                                                     |          |
| 1 Tallenna muutokset valitsemalla Seuraava.                         |          |
|                                                                     |          |
| Käyttäjätyyppi                                                      |          |
| Pääkäyttäjä                                                         |          |
|                                                                     |          |
| Käyttäjä                                                            |          |
|                                                                     |          |
| Käyttöoikeudet                                                      |          |
| Ome Desti Dre                                                       |          |
|                                                                     | _        |
| Luo lähetyksiä ja noutotilauksia                                    |          |
| Seuraa lähetyksiä                                                   |          |
| Katsele raportteja                                                  |          |
| Hallinnoi yrityksen tietoja                                         |          |
| Hallinnoi integraatioita                                            | <u>→</u> |
| Nämä käyttöoikeudet vaativat sopimusnumeroita (katso seuraava sivu) |          |

ſ

![](_page_6_Picture_0.jpeg)

13.8.2024 Julkinen – Public

- Klikkaa "Seuraava" nappia, millä tallennetaan muutokset ja siirrytään seuraavalla sivulle.
- Toisella sivulla voit lisätä puuttuvat sopimusnumerot avaamalla valikon nuolesta ja klikkaamalla avautuvasta listasta puuttuvat sopimusnumerot. Tallenna muutokset klikkaamalla "Tee muutokset" nappia.

1 Tallenna muutokset valitsemalla Tee muutokset.

Asiakasnumerot, sopimustunnukset ja rahdin kuljetustunnukset

| Valitut käyttöoikeudet vaativat sopimusnumeroita:                                                                                                    |  |  |
|----------------------------------------------------------------------------------------------------|--|--|
| Katsele raportteja vaatii vähintään yhden asiakasnumeron, logistiikan sopimusnumeron tai rahdin<br>kulistustuopuksen                                                                                                    |  |  |
| Luo lähetyksiä ja noutotilauksia vaatii vähintään yhden logistiikan sopimusnumeron tai rahdin kuljetustunnuksen.<br>Seuraa lähetyksiä vaatii vähintään yhden logistiikan sopimusnumeron tai rahdin kuljetustunnuksen.<br>Voit valita myös useita eri tyyppisiä asiakasnumeroita, sopimustunnuksia tai kuljetustunnuksia. |  |  |
| Sopimusnumerot:                                                                                                    |  |  |
| Valitse asiakasnumero(t):                                                                                                    |  |  |
| Asiakasnumero 🗸                                                                                                    |  |  |
| Valitse logistiikan sopimustunnus/-<br>tunnukset - Mahdollistaa Postin paketti- ja<br>kirjepalvelut:                                                                                                    |  |  |
| 654321 Example Oy × × ×                                                                                                    |  |  |
| Valitse rahdin kuljetustunnus/-tunnukset -<br>Mahdollistaa OmaPosti Pro -rahtipalvelut:                                                                                                    |  |  |
| 876543 Example Oy × × ×                                                                                                    |  |  |
| ← Takaisin Tee muutokset →                                                                                                    |  |  |

- Käyttäjän pitäisi nyt nähdä Integraatiot-sivu ja olla yhdistetty niihin sopimusnumeroihin, joihin uusi API-avain linkittyy.